## Instrukcja obsługi formularza elektronicznego Budżet obywatelski Miasta Rybnika 2023

Pierwszym krokiem do złożenia projektu w Budżecie obywatelskim Miasta Rybnika jest założenie swojego konta na stronie budzet-obywatelski.rybnik.eu. Aby to zrobić należy podać swój adres e-mail i ustalić hasło. Dane te będą służyły do logowania się na koncie pomysłodawcy przez cały okres trwania budżetu obywatelskiego.

Pamiętaj, że hasło musi zawierać co najmniej 10 znaków, jedną małą i jedną wielką literę, jedną cyfrę i jeden znak specjalny (np.: %).

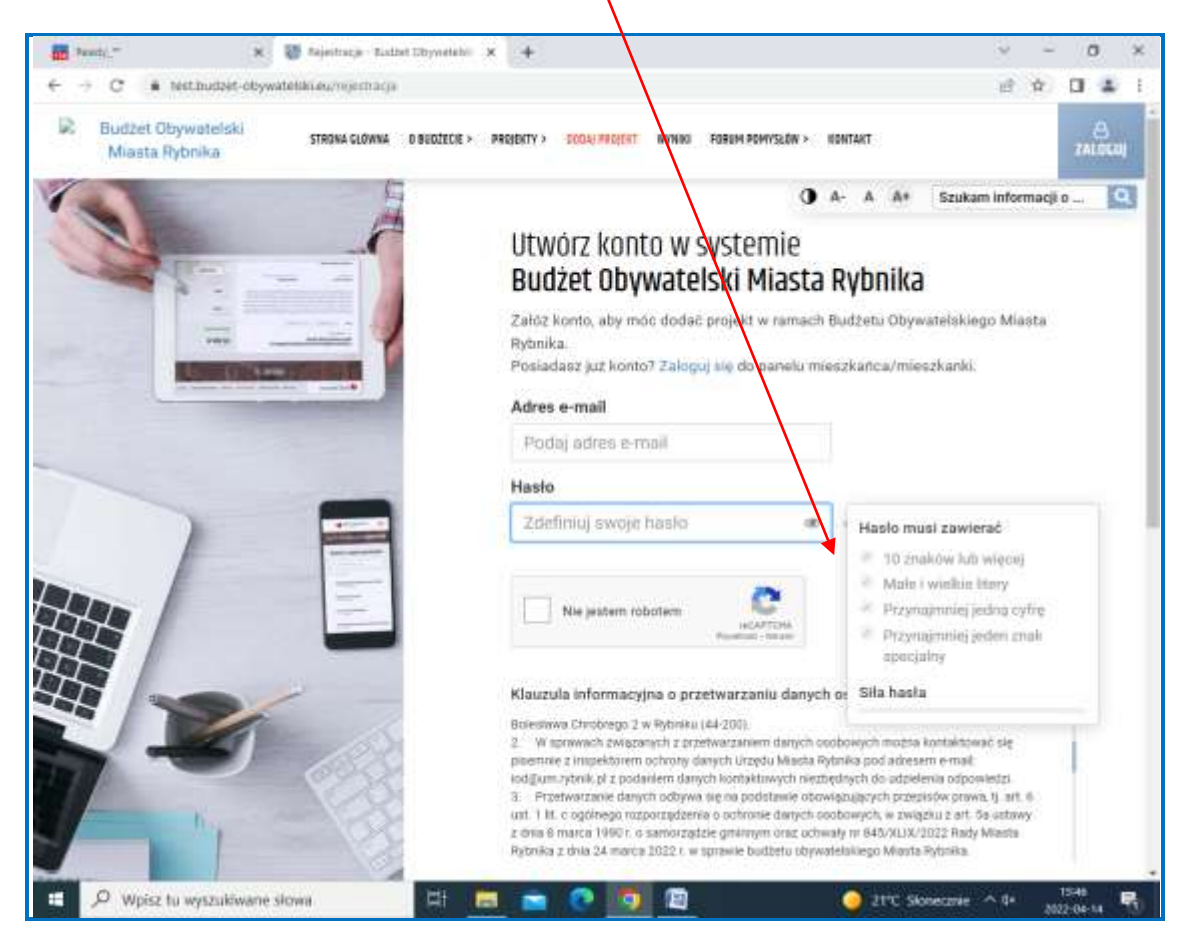

Następnie zaznacz "nie jestem robotem" oraz zaakceptuj "zapoznałam/em się z klauzulą informacyjną", "wyrażam zgodę na przetwarzanie moich danych osobowych", "zapoznałem się z regulaminem platformy". Kliknij w okienko "*załóż* konto" na twój adres e-mail zostanie wysłana wiadomość z linkiem do aktywacji konta.

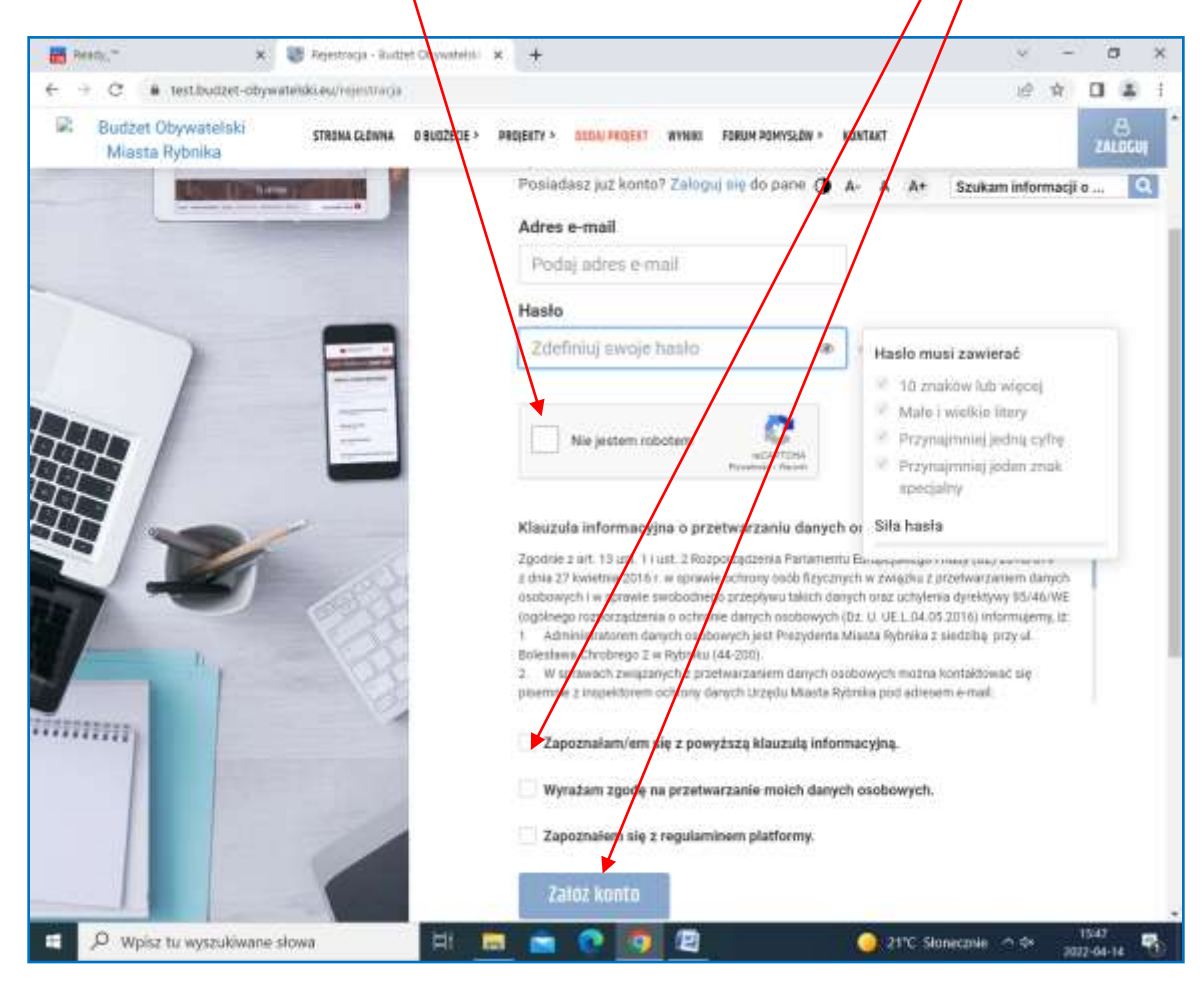

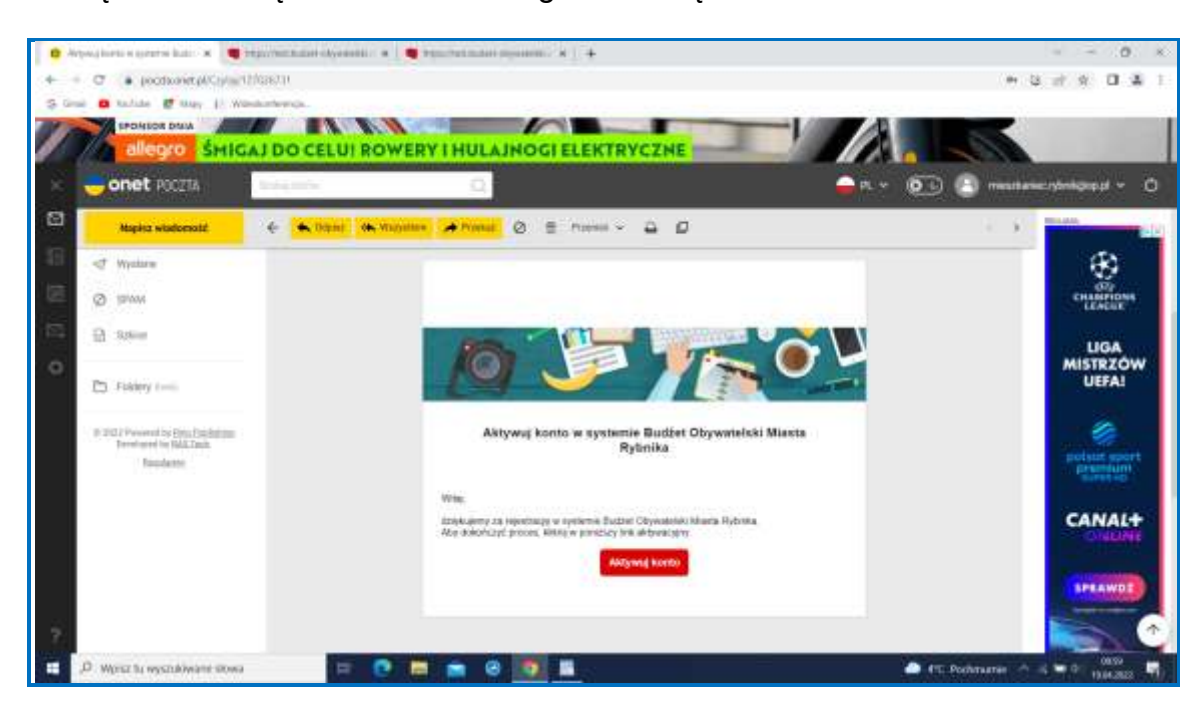

Po kliknięciu w link będzie możliwe zalogowanie się.

W celu zalogowania się w okienku "Login" podaj swój adres e-mail, w okienku "Hasło" wpisz hasło podane przy rejestracji.

| <ul> <li>C • Testakutor oligivatolikuon jaristuktavarga karikaldokiin (2497) 2007 (2007) 2000 (2008) 21)</li> <li>G ouk • Testake • Testake • Manager (1) Wandardwerge.</li> </ul> | ** • • •                              |
|----------------------------------------------------------------------------------------------------|---------------------------------------|
| Budžet<br>Obywatelski<br>Logowane                                                                                                    | · · · · · · · · · · · · · · · · · · · |
|                                                                                                    | Ø R                                   |
| The party of the second second second second second second second second second second second second second se                                                                     | %                                     |

W celu złożenia projektu uzupełnij najpierw swoje dane. Po uzupełnieniu danych kliknij na przycisk "zapisz".

| Const Constant Constant    | Number of Cal                                                                                                    | -                                                                                   |                                      |                                      |                                          |
|----------------------------|----------------------------------------------------------------------------------------------------|-------------------------------------------------------------------------------------|--------------------------------------|--------------------------------------|------------------------------------------|
| BUDZET OBYWATELSKI         | * 0                                                                                                    | e ot                                                                                | ywatelski                            |                                      | 2                                        |
| fleszkaniec Rybnika        | · and the subscription of the subscription of | Atter                                                                               | a temas                              |                                      |                                          |
| - mining growns            | Mój profil                                                                                                    |                                                                                     |                                      |                                      | Linux regulates                          |
| Dollagengek)               | Family                                                                                                    |                                                                                     |                                      |                                      |                                          |
| THE REPORT                 | Pantos Ligenzienzi dinos partetano na specienti o<br>Alegy utorintyra grang nad parteta pyte provide                                                                                                    | ay nan brasilya, wakin transiera.<br>Mi wystana go do reagant terste, actorpi trans | t print everyth designed belief such | in the backbook restart had sen also | ing 1                                    |
| Those projekty             |                                                                                                    |                                                                                     |                                      |                                      |                                          |
| Maputi                     | Dane osoby składającej projekt                                                                                                    |                                                                                     |                                      |                                      | The Art Constant of Street               |
|                            | Dane asobowe                                                                                                    |                                                                                     | Adres Jamieszkania                   | 62                                   |                                          |
|                            | brolig *                                                                                                    | Nezwisko *                                                                          | Ultra *                              |                                      |                                          |
|                            |                                                                                                    |                                                                                     |                                      |                                      |                                          |
|                            | Telefon *                                                                                                    |                                                                                     | Ne budynika: *                       | Net lookatha                         | Ked positiony *                          |
|                            |                                                                                                    |                                                                                     |                                      |                                      |                                          |
|                            |                                                                                                    |                                                                                     |                                      |                                      |                                          |
|                            |                                                                                                    |                                                                                     |                                      |                                      | This straight an                         |
| while jacaned taxotre (see | There are an an an an an and an an and an and an an an and an an an and an an an an an an an an an an an an an                                                                                                    |                                                                                     |                                      |                                      | 1.11.1.1.1.1.1.1.1.1.1.1.1.1.1.1.1.1.1.1 |

Przejdź do zakładki "Dodaj projekt". Rozpocznij uzupełniać dane swojego projekt, tzn. wybierz jego rodzaj oraz nadaj mu tytuł. **Tytuł projektu** powinien być krótki i oryginalny, powinien odzwierciedlać pomysł i zachęcać mieszkańców do zapoznania się z projektem.

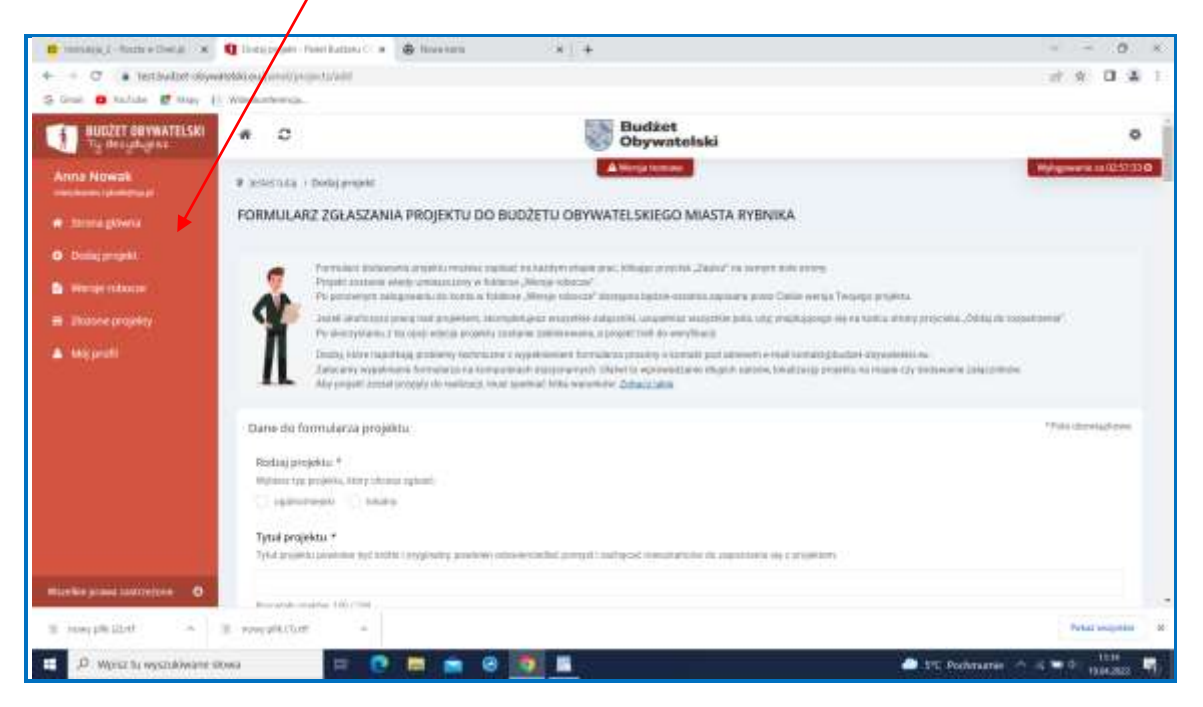

Po wybraniu rodzaju projektu oraz wpisaniu tytułu (minimalne wymagane dane) możesz zapisać wersję roboczą swojego projektu i powrócić do uzupełniania formularza w późniejszym czasie. Aby zapisać projekt należy kliknąć w przycisk "Zapisz wersję roboczą".

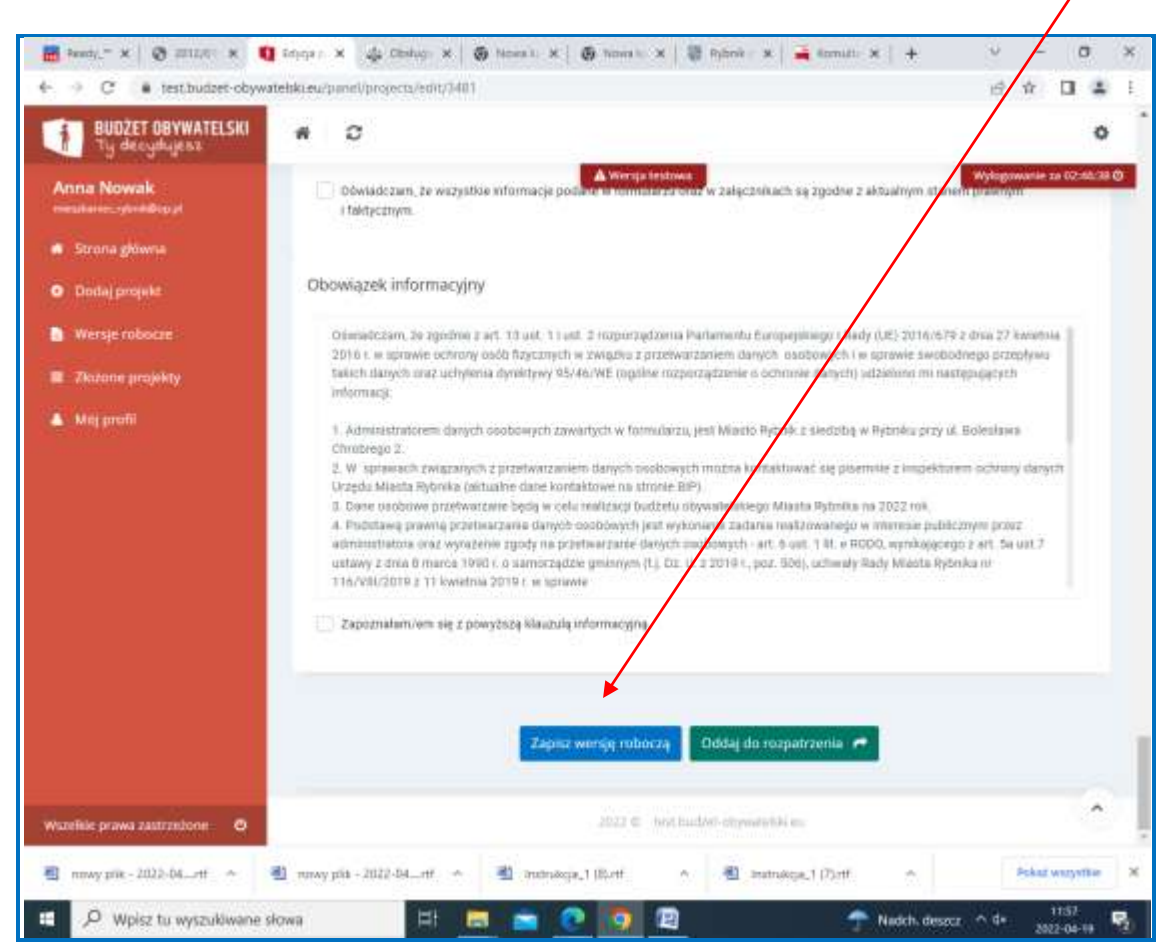

Następnie przejdź do **skróconego opisu projektu**, który ma przedstawiać ogólne i najważniejsze informacje o projekcie. Opis zostanie wykorzystany w trakcie głosowania oraz podczas promocji projektów (np. na plakatach promujących projekt), jest jego "wizytówką".

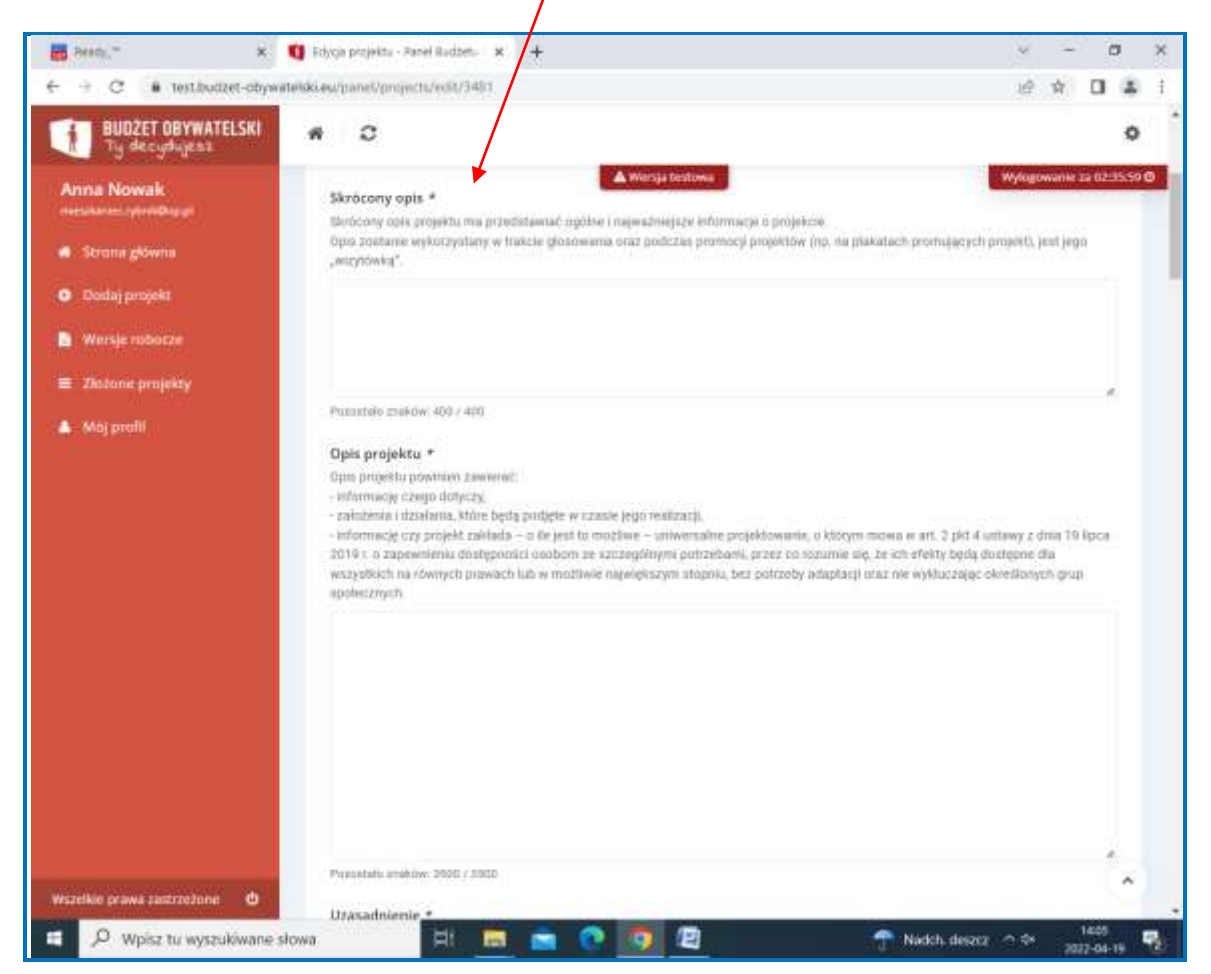

Następnym punktem jest **opis projektu**, który powinien zawierać informację czego projekt dotyczy, założeń i działań, które będą podjęte w czasie jego realizacji, informację czy projekt zakłada – o ile jest to możliwe – **uniwersalne projektowanie**, o którym mowa w art. 2 pkt 4 ustawy z dnia 19 lipca 2019 r. o zapewnieniu dostępności osobom ze szczególnymi potrzebami, przez co rozumie się, że ich efekty będą dostępne dla wszystkich na równych prawach lub w możliwie największym stopniu, bez potrzeby adaptacji oraz nie wykluczając określonych grup społecznych.

W punkcie dotyczącym **uzasadnienia** należy opisać potrzeby wskazujące na konieczność realizacji projektu, powody, dla których projekt jest szczególnie ważny dla mieszkańców danej dzielnicy, w przypadku projektu lokalnego lub w jaki sposób wpłynie na jakość życia mieszkańców Rybnika, w przypadku projektu ogólnomiejskiego.

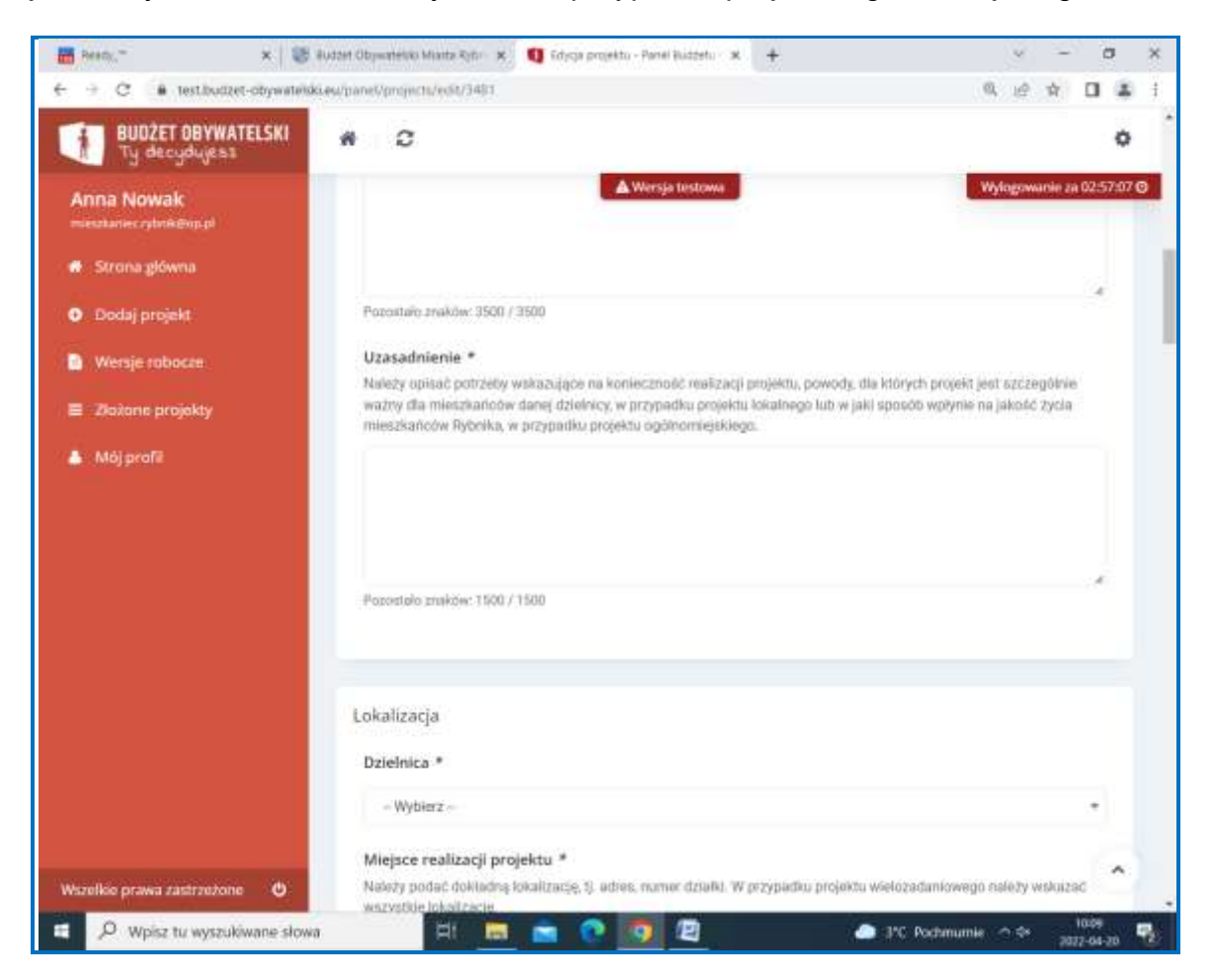

Kolejnym etapem jest wyznaczenie **lokalizacji projektu**. Dla projektów lokalnych należy obowiązkowo wskazać dzielnicę, w której dany projekt ma być realizowany. Należy pamiętać, że dzielnica realizacji projektu powinna być taka sama jak dzielnica zamieszkania pomysłodawcy. Należy podać dokładną lokalizację, tj. adres, numer działki. W przypadku projektu wielozadaniowego należy wskazać wszystkie lokalizacje.

Wskazywanie numeru działki nie jest wymagane w przypadku realizacji projektów "miękkich" (festyny, spotkania integracyjne, jubileuszowe i inne wydarzenia o podobnym charakterze) w miejskich obiektach, np. szkołach, instytucjach kultury, miejscach rekreacji. W przypadku projektów inwestycyjno/remontowych, należy obowiązkowo wskazać numer działki oraz zaznaczyć lokalizację na mapie.

Jeżeli nie znamy numeru działki możemy skorzystać z pomocy pracowników Wydziału Mienia (p. Joanna Swadźba, biuro 9, tel. 32 43 92 009, p. Joanna Zieleźny, biuro 2, tel. 32 43 92 014) lub Rybnickiego Systemu Informacji Przestrzennej https://www.rsip.rybnik.eu/geoportal/

| Heady, " X ↓ UP<br>← → C ▲ test.budzet-obywatelid | Budzeti Obywałesko Miasta Rytici 🗴 🧃 Edycja projektu - Panel Budzetu 🗴 🕂                                                                                                    | 0.0 x 0 x 0                                                                                                    |
|---------------------------------------------------|----------------------------------------------------------------------------------------------------|----------------------------------------------------------------------------------------------------|
| BUDŻET OBYWATELSKI<br>Ty decydujesz               | * 0                                                                                                    | ٥                                                                                                    |
| Anna Nowak<br>mestaneciytink@igipt                | A Wersja testowa                                                                                                    | Wyingowarde za 02:54:58 Ø                                                                                           |
| 🗰 Strona główna                                   | Lokalizacja                                                                                                    |                                                                                                    |
| <ul> <li>Dodaj projekt</li> </ul>                 | Dzielnica *                                                                                                    |                                                                                                    |
| Wersje robocze                                    | - Wybierz -                                                                                                    |                                                                                                    |
| 🗏 Zlažane projekty                                | Miejsce realizacji projektu *                                                                                                    |                                                                                                    |
|                                                   | wszystkie lokalizacje.<br>Wskazywanie numeru działki nie jest wymagane w przypadku realizacji proj<br>integracyjne, jubiłouszowe i inne wydarzenia o podobnym charakterze) w m<br>instytucjach kultury, miejscach rekreacji.<br>W przypadku przyciektów stwestycyjno/remontowych, należy obowiązkowo w<br>lokalizację na mapie. | jektów "miękkich" (Testymy, spotkania<br>więjskich obiektach, np. szkotach,<br>wskazać numer działki oraz zaznaczyć |
|                                                   | Zaznacz lokalizację projektu na mapie                                                                                                    |                                                                                                    |
| Wszelkie prawa zastrzeżone 🛛 🖉                    | Punkty Pomoc ToDroga Permoc                                                                                                    | Obszar O Pomoc A                                                                                                    |
| P Wpisz tu wyszukiwane słow                       |                                                                                                    | IC Pachmumie ↑ ↔ 10.12 🖳                                                                                            |

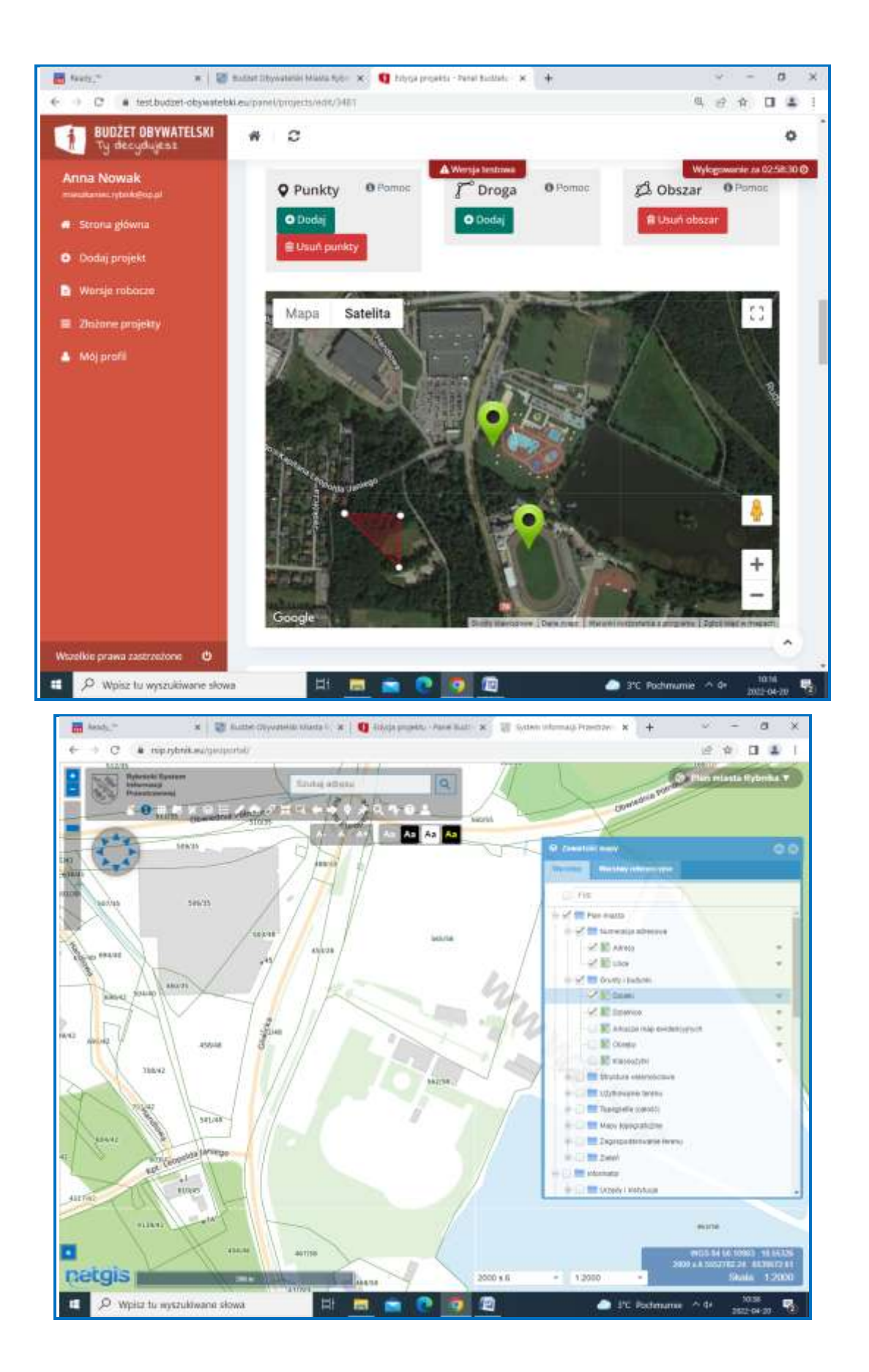

Kolejnym krokiem jest przedstawienie poszczególnych **elementów kosztów** (brutto). Należy wskazać wszystkie możliwe składowe przedsięwzięcia w ramach projektu oraz określić rodzaje i szacunkowe koszty odrębnie dla każdego przedsięwzięcia, np.: przedsięwzięcie: "festyn dzielnicowy", rodzaje kosztów: "konferansjer 4 godz., zespół artystyczny 2 godz., dmuchańce, poczęstunek dla 100 uczestników", ltp. W przypadku realizacji projektów inwestycyjnych należy pamiętać o uwzględnieniu kosztów związanych z opracowaniem dokumentacji technicznej/projektowej. Jeżeli twój projekt składa się z różnych przedsięwzięć można dodawać kolejne kosztorysy.

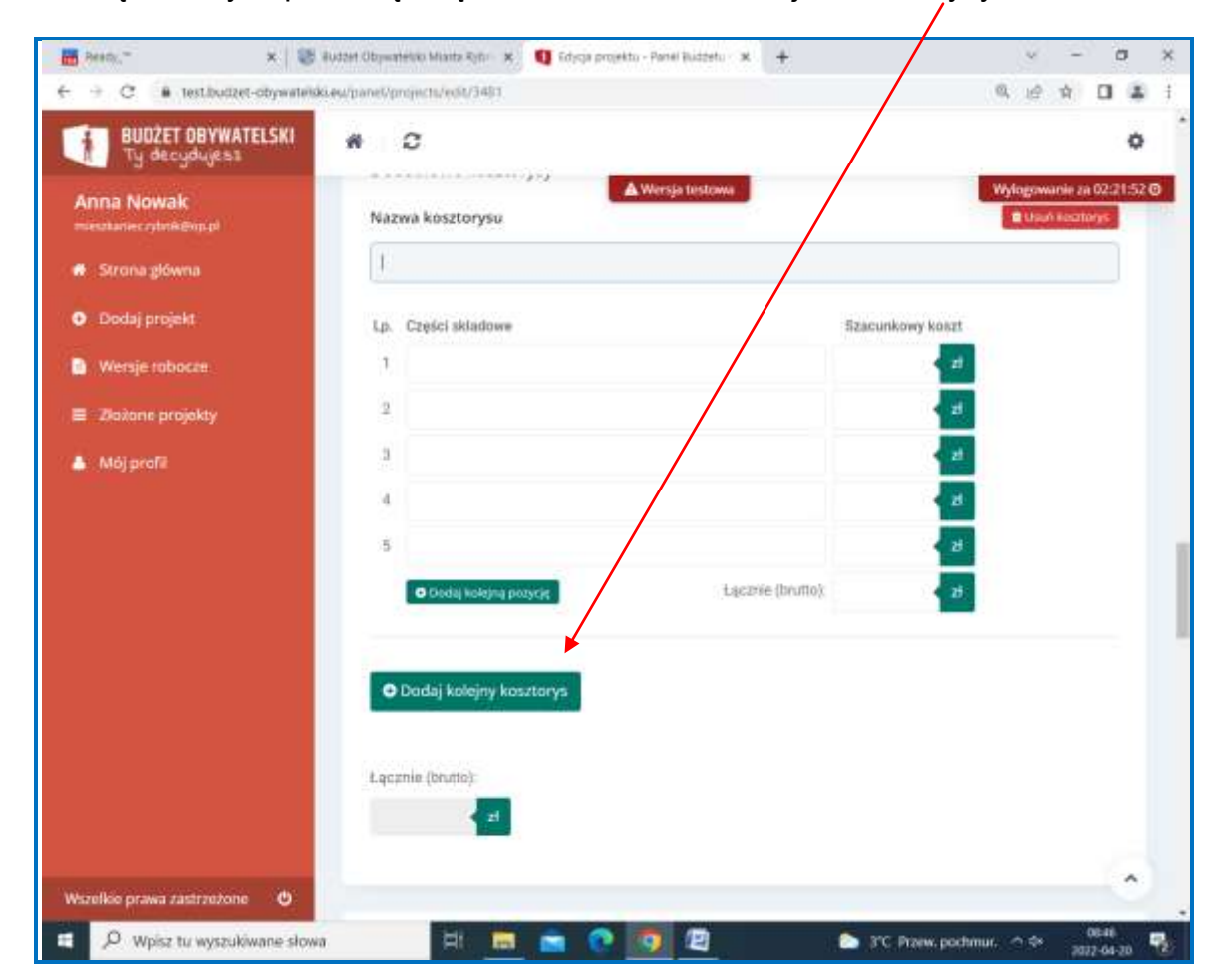

Dodając załączniki kieruj się wskazówkami w sekcji "Załączniki - przeczytaj zanim dodasz"

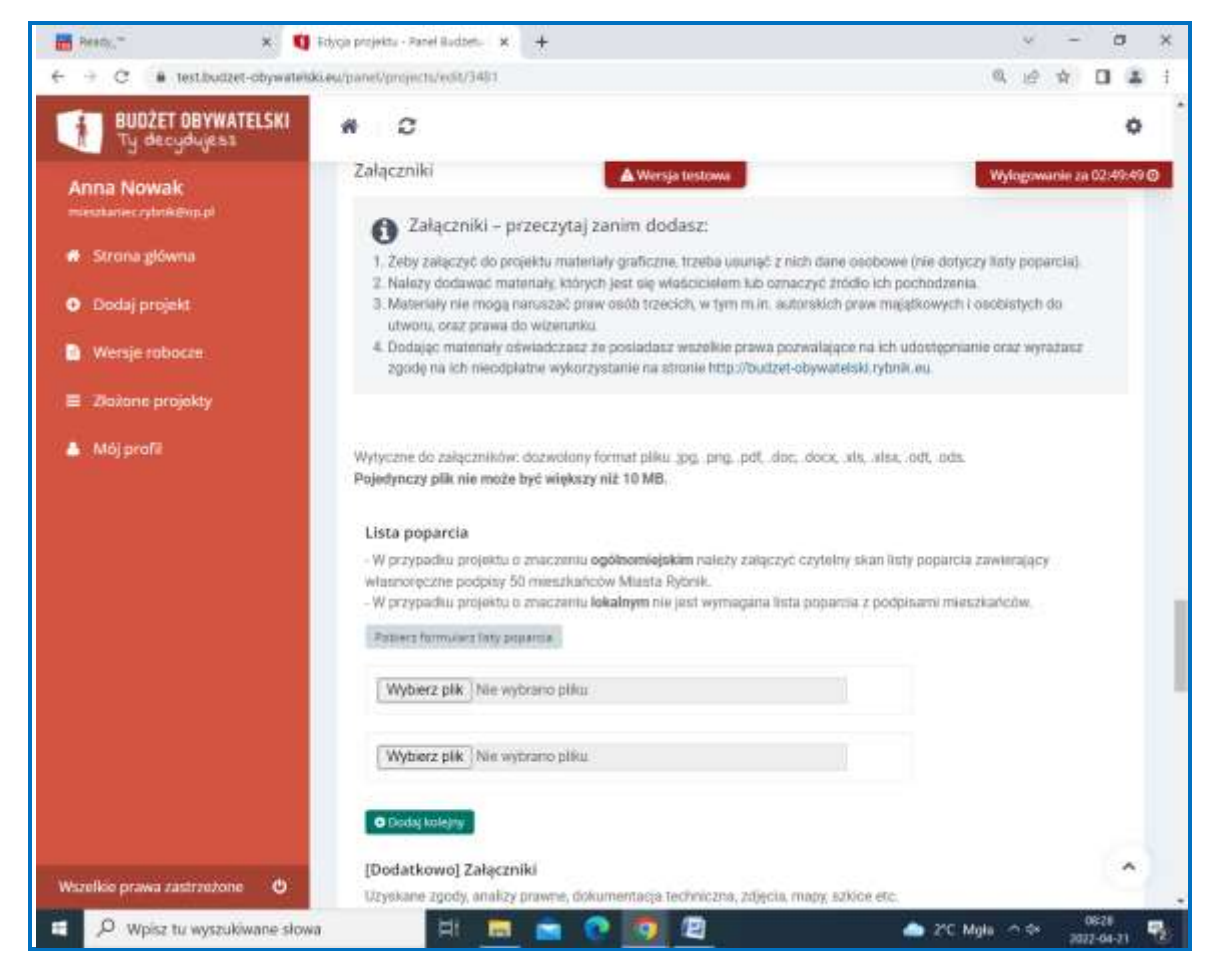

Jeżeli składasz projekt ogólnomiejski, dołącz listę poparcia dla twojego projektu.

Nie zapomnij dołączyć odpowiednich oświadczeń:

- oświadczenie dotyczące zgody na realizację projektów miękkich, przez które należy rozumieć festyny, spotkania integracyjne, jubileuszowe i inne wydarzenia o podobnym charakterze, na terenach do których tytułu prawnego nie posiada Miasto,

- oświadczenie dotyczące zgody na realizację inwestycji na terenach, stanowiących własność Miasta lub Skarbu Państwa, którymi gospodaruje Prezydent, a które zostały oddane innemu podmiotowi do korzystania, z wyłączeniem gminnych i państwowych jednostek organizacyjnych.

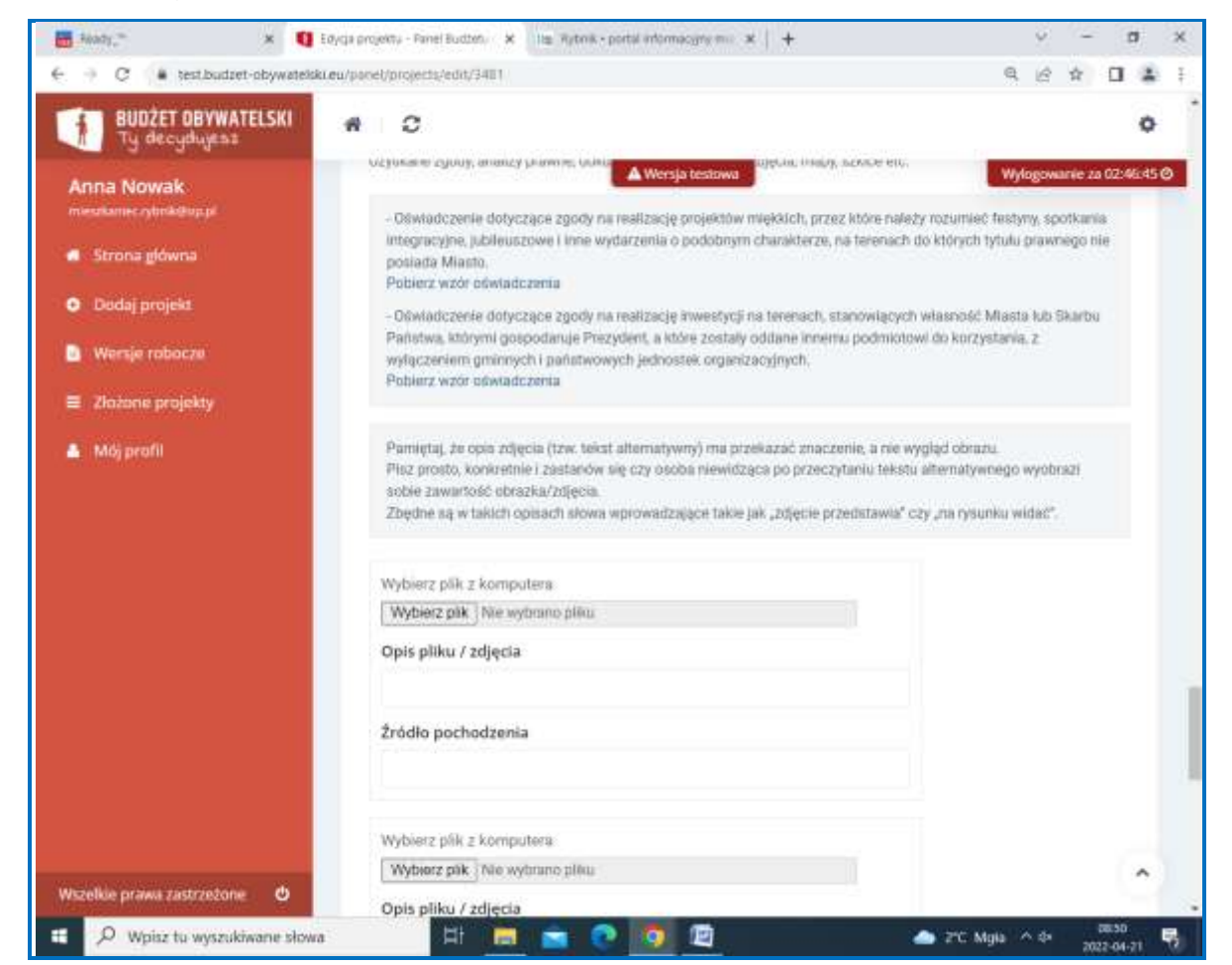

Ostatnim etapem są oświadczenia i obowiązek informacyjny, ich zaznaczenie jest niezbędne do złożenia (wysłania) formularza projektu/

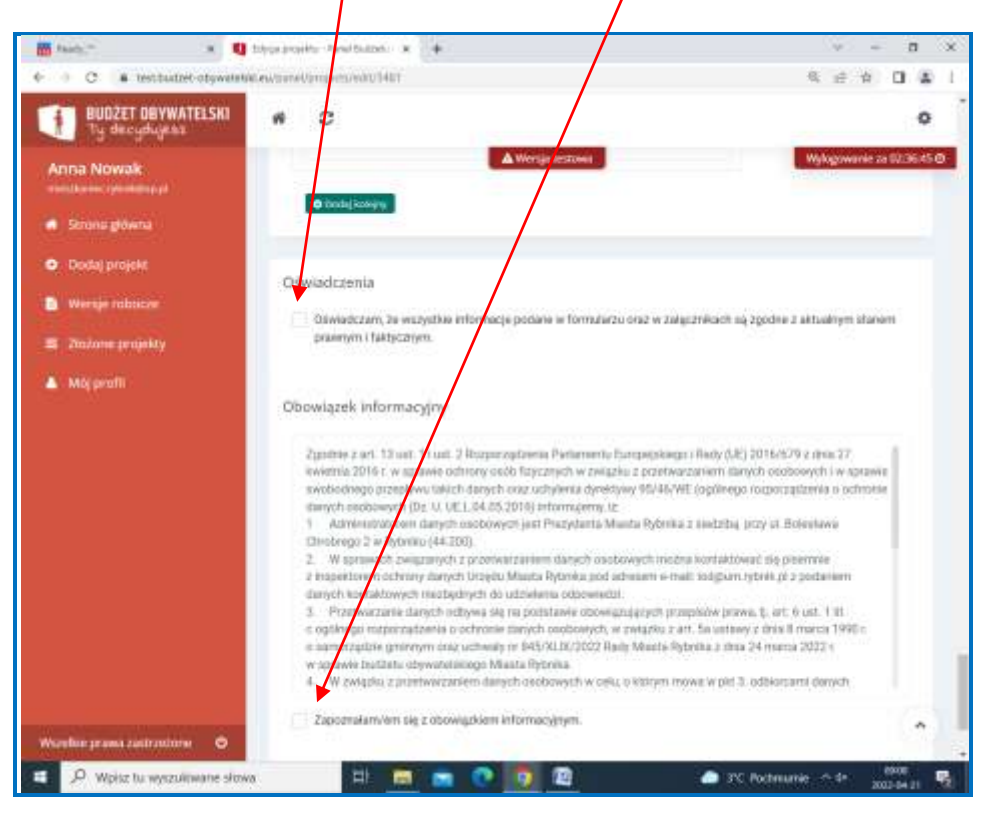

Aby gotowy projekt trafił do weryfikacji formalnej kliknij przycisk "oddaj do rozpatrzenia".

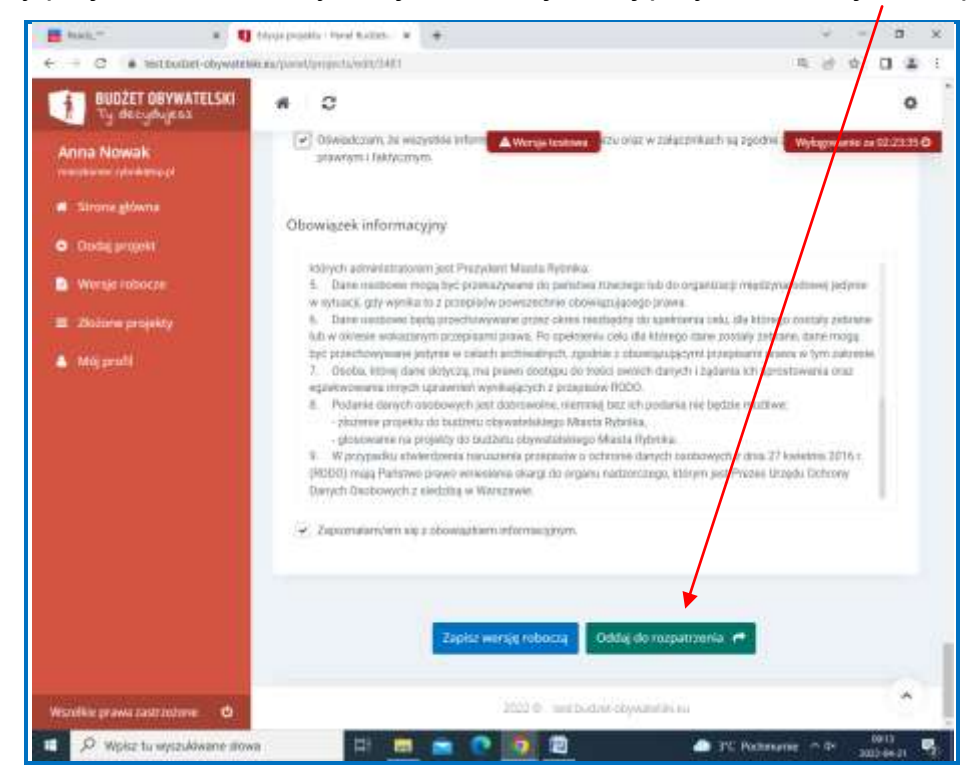